## ¿Qué hacer si la 'Tansee iPhone Message Transfer' no muestra los mensajes más recientes?

- El primer paso es instalar la última versión del software Tansee. Descargue la versión para Windows desde <u>aquí</u> o la versión para Mac desde <u>aquí</u>.
- Instale y abra el software que descargó en el paso anterior. Siga la <u>Guía para Windows</u> o la <u>Guía para Mac</u>, dependiendo de su sistema operativo.

Por favor sea paciente. Si tiene una gran cantidad de aplicaciones o fotos, es posible que la lectura de los datos tarde más tiempo, posiblemente varias horas como máximo.

Si el problema persiste, siga estos pasos para la versión de Windows: Ejecute iTunes y haga una copia de seguridad de un iPhone o iPad usando iTunes en su PC.

Ejecute Tansee sin enchufar su iPhone. En la pestaña 'Copia de seguridad de iTunes' en Tansee, haz clic en tu iPhone.

| ↔ ► ↦0                                                                                                    | e de la companya de la companya de la | I Q~ Search ×                                                |
|----------------------------------------------------------------------------------------------------|----------------------------------------------------------------------------------------------------|--------------------------------------------------------------|
| File Edit View Controls Account Help                                                                                                    |                                                                                                    |                                                              |
| $\langle \rangle$                                                                                                    | iPhone12Pro                                                                                                    |                                                              |
| iPhone12Pro ▲<br>128GB 30% ■+                                                                                                    | iPhone 12 Pro                                                                                                    |                                                              |
| Settings                                                                                                    |                                                                                                    |                                                              |
| 🔲 Summary                                                                                                    | Capacity: 119.10 GB                                                                                                    | iOS 15.5                                                     |
| 🎵 Music                                                                                                    | Phone Number 1: n/a                                                                                                    | A newer version of the iPhone software is available (version |
| - Movies                                                                                                    | Phone Number 2: n/a                                                                                                    | Update.                                                      |
| TV Shows                                                                                                    | Serial Number: FFFFFGGGG                                                                                                    |                                                              |
| Department of the second second secon |                                                                                                    | Update Restore iPhone                                        |
| (i) Info                                                                                                    |                                                                                                    |                                                              |
| 🙏 File Sharing                                                                                                    |                                                                                                    |                                                              |
| On My Device                                                                                                    | Backups                                                                                                    |                                                              |
| Videos                                                                                                    | •                                                                                                    |                                                              |
| Music                                                                                                    | Automatically Back Up                                                                                                    | Manually Back Up and Restore                                 |
| - Movies                                                                                                    | iCloud                                                                                                    | Manually back up your iPhone to this computer or restore a   |
| TV Shows                                                                                                    | Back up the most important data on your iPhone to iCloud                                                                                                    | backup stored on this computer.                              |
| Books                                                                                                    | This Computer                                                                                                    | Back Up Now Restore Backup                                   |
| 🛱 Audiobooks                                                                                                    | A full backup of your iPhone will be stored on this                                                                                                    |                                                              |
| 🔔 Tones                                                                                                    | computer.                                                                                                    | Latest Backup:                                               |
| 🔅 90's Music                                                                                                    | Encrypt local backup                                                                                                    | Your iPhone has never been backed up to this computer.       |
| 🔅 Classical Music                                                                                                    | This will allow account passwords, Health, and HomeKit data to be<br>backed up.                                                                                                    |                                                              |
| 🔅 My Top Rated                                                                                                    | Change Password                                                                                                    |                                                              |
| 🔅 Recently Played                                                                                                    |                                                                                                    |                                                              |
| 🌣 Top 25 Most Played                                                                                                    |                                                                                                    | v                                                            |
|                                                                                                    |                                                                                                    |                                                              |
|                                                                                                    | Photos Apps Documents & Data                                                                                                    | Sync Done                                                    |
|                                                                                                    |                                                                                                    |                                                              |

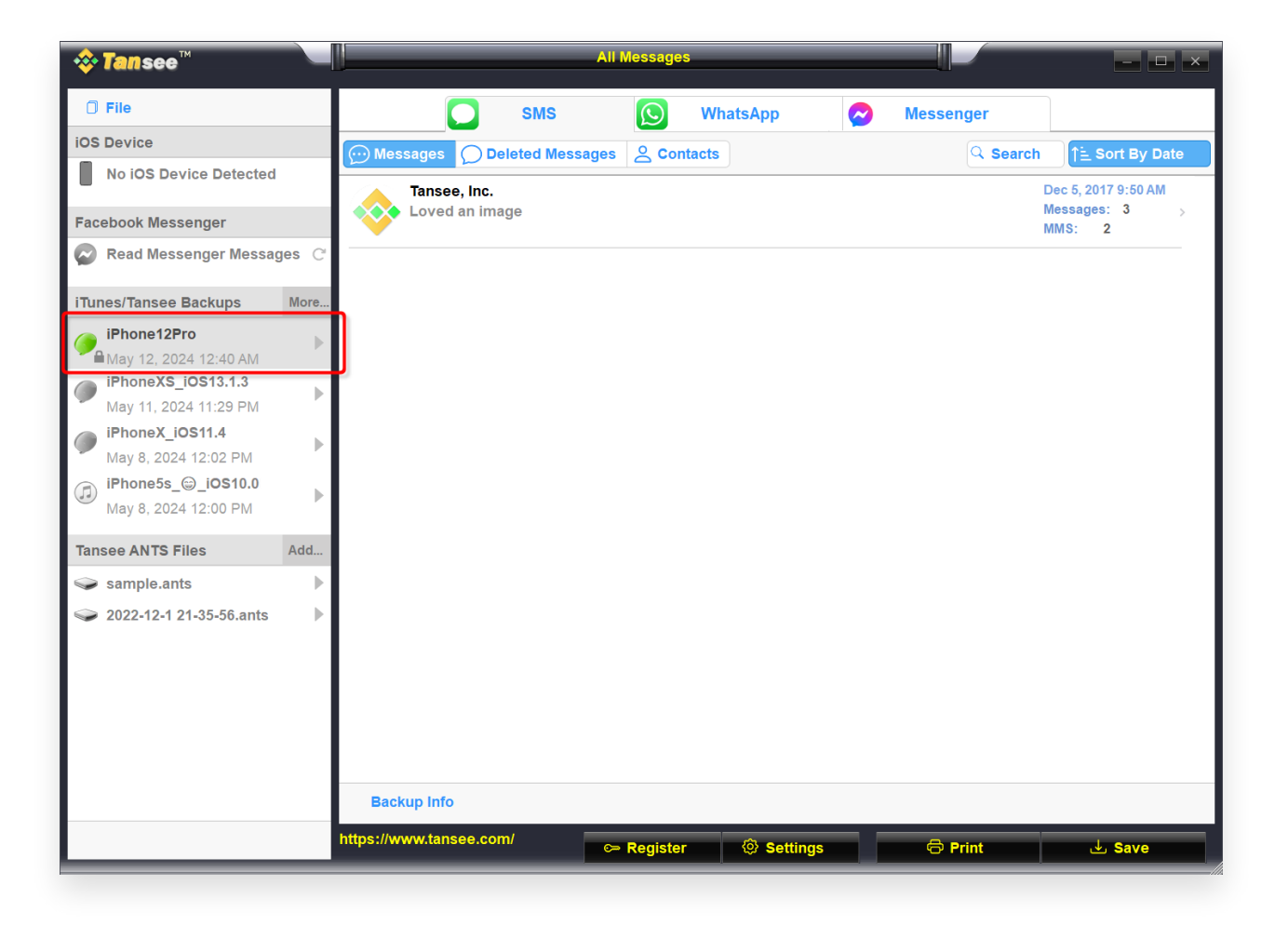

Para la versión para Mac, intente lo siguiente:

Haga una copia de seguridad de su dispositivo iOS usando **Finder** en macOS.

Ejecute Tansee sin enchufar su iPhone. En la pestaña "Copia de seguridad de iTunes" en Tansee, haz clic en tu iPhone.

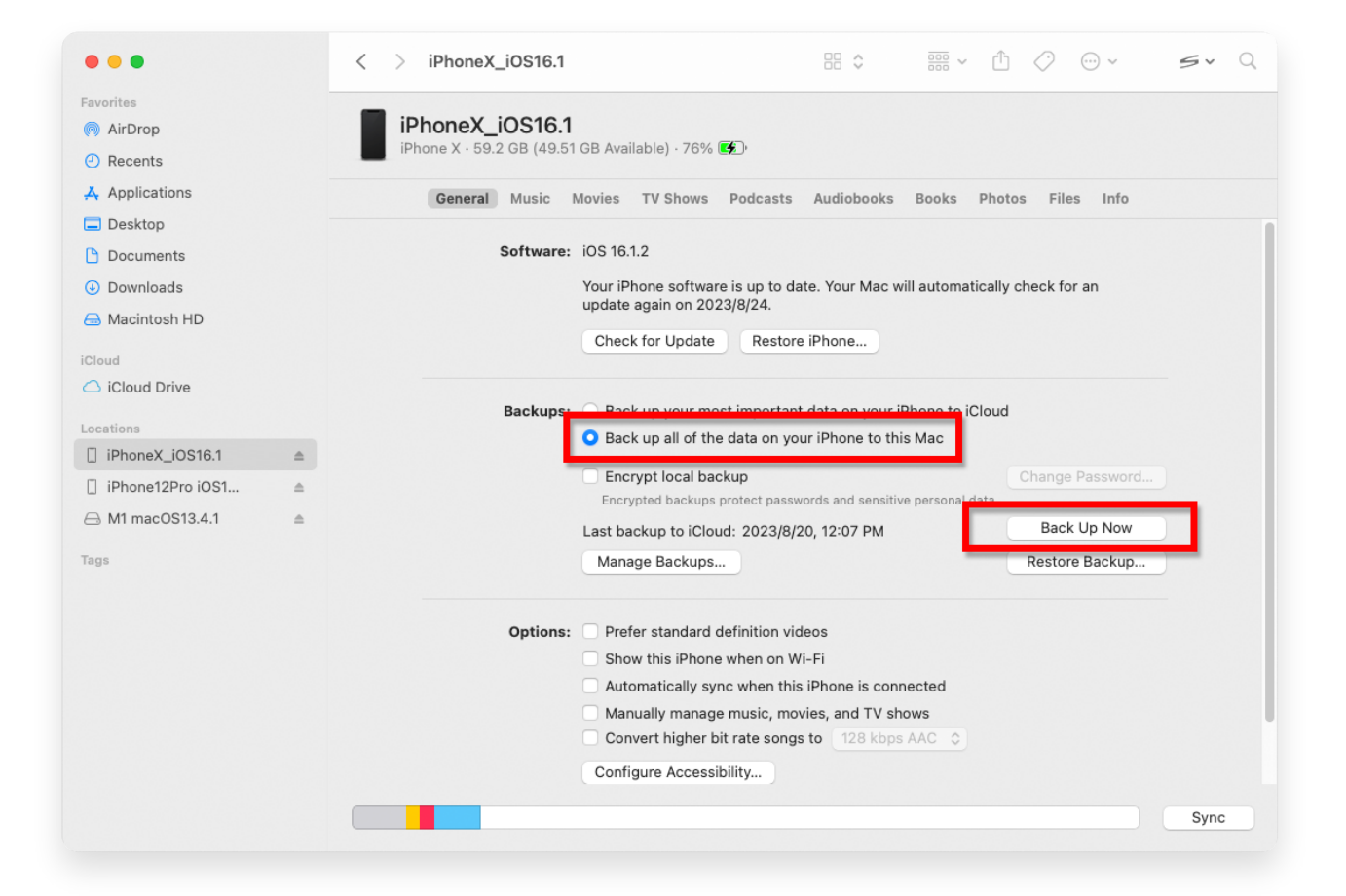

| •••                                                                                                    | Tansee iDevice Message Transfer 5.2.0                                                                                                    |
|----------------------------------------------------------------------------------------------------|----------------------------------------------------------------------------------------------------|
| iDevice<br>No iDevice<br>iTunes Backups<br>iPhoneX_iOS16.1<br>Aug 18, 2023 10:36<br>iPhoneX_iOS16.1<br>May 16, 2023 12:20<br>Tansee Backups<br>Open<br>sample.tfst<br>Aug 8, 2023 11:25 | Edit                                                                                                    |
|                                                                                                    | Image: Control of the second second secon |

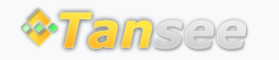

© 2006-2024 Tansee, Inc

Página de inicio Soporte

Política de privacidad Afiliado

Contáctenos